アカウント登録方法

会員専用ページからアカウント登録をします。下記のQRコードより 専用ページにアクセスします。登録方法は下記をご覧下さい。

|                                                                                                    | インターネットサービス<br>利用申請<br>メールアドレス等、必要項目を入力して「特徴する」ボタンを押してください。<br>利用申請のご知りをお送りします。 |
|----------------------------------------------------------------------------------------------------|---------------------------------------------------------------------------------|
|                                                                                                    | x-1/7FVX                                                                        |
| ロクイン                                                                                                    |                                                                                 |
| アカウント情報                                                                                                    | スホーツクラフA-1笹塚を選択 ◎                                                               |
| ログインID                                                                                                    | 숲·µ 봄· · · · · · · · · · · · · · · · · ·                                        |
|                                                                                                    |                                                                                 |
| パスワード                                                                                                    |                                                                                 |
|                                                                                                    |                                                                                 |
| ログイン                                                                                                    | 62477                                                                           |
| アカウント登録                                                                                                    | 中前96                                                                            |
| アカウント登録をタップ                                                                                                    |                                                                                 |
| この度は、利用申請いただき、ありがとうございます。                                                                                              |                                                                                 |
| ※ログインには、登録時に設定いただいたログインIDとバスワードが必要となります。                                                                               |                                                                                 |
| ※本メールは送信専用アドレスからの自動配信メールです。返信頂いてもお答えできませんので、予めご了承下さい。                                                                  | インターネットサービス<br>利用中部 確認                                                          |
| 利用申題 <del>考定アチンFelk、JPS続き以下のURLEアクセスL</del> 了申請手続きをお願いいたします。<br>mttps://www5.e-atoms.jp/DSPMebUser/FiledApply/xFe2AtZg | 以下の作品ではよしければ、「強調」がタンをクリックしてください。                                                |
| 上記のメールが届くのでURLをタップ                                                                                                    | <b>会)現代</b><br>220100011582                                                     |
|                                                                                                    | ×-117 <sup>15</sup> 1.X                                                         |
| インターネットサービス<br>和用申請                                                                                                    | m.weakinghesin sugar.co.jp                                                      |
| 会以得竹<br>;                                                                                                    | model 392                                                                       |
| X-67FUZ                                                                                                    | ハンジート<br>(バスワードは変形しません)                                                         |
| 174710111<br>半点変が字の从後町できます。                                                                                            |                                                                                 |
|                                                                                                    | 展6 里說                                                                           |
| 1994-1020-E                                                                                                    | アカウント登録の際に                                                                      |
| 入力内容確認                                                                                                    | メールが届かない方は                                                                      |
|                                                                                                    | @a-lsasazuka.jp                                                                 |
| お好きなIDとパスワードを設定してください。<br>「入力内容確認」をタップ                                                                                 | @sportsclub-al.jp の                                                             |
|                                                                                                    | ドメイン解除をお願いします。                                                                  |

レッスンの予約について

• 予約可能期間

2024年7月~

・参加希望日の前月20日~レッスン開始30分前まで

例:5月5日の13:00~のレッスンに参加の場合 <u>予約受付開始→4月20日 a m0:00~(4月24日24時)</u> 予約受付締切→5月5日 pm12:30迄

ご予約は24時間いつでも可能です。 ご予約が確定しますと確認のメールが届きます。 最大3枠まで予約を保有できます。 1日、2本まで参加できます。 予約された日にチェックインすると枠が復活します。 場合によって一時、システムメンテナンス等で ご利用頂けない時もございます。 予約の際にご自分のお好きな場所を選択して頂き 当日もその場所で参加できます。 ご予約はご自身で行って下さい。 スタッフに申し出ての予約は出来ません。

## 重要

☆キャンセルについて☆
※キャンセルの際は必ずキャンセル手続きをお願い致します。
予約専用ページよりお手続きください。

<u>キャンセル手続きのない場合、</u>

ご利用を制限させて頂く場合もございます。

※お電話及びフロントに直接申し出る等のキャンセルはできません。

※定員の場合、キャンセル待ちが出来ます。申請して頂くと キャンセルが出た場合、「繰上り通知メール」が受信されます。 繰り上がらなかった場合は キャンセル待ちの「取り消し通知メール」が届きます。

レッスンの予約方法について

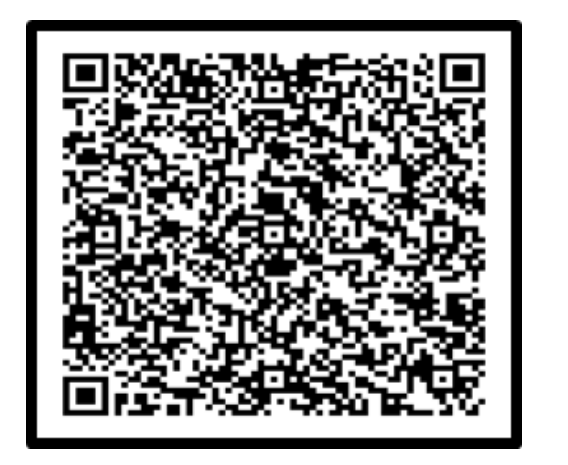

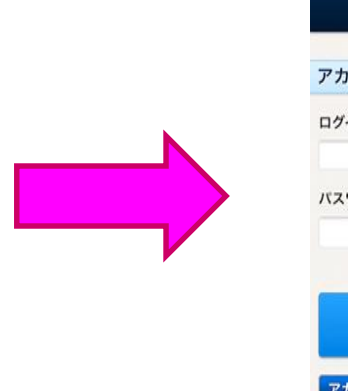

| ログイン    |  |
|---------|--|
| アカウント情報 |  |
| ログインID  |  |
| パスワード   |  |
| ログイン    |  |
| アカウント登録 |  |

上記ORコードを読み取り、HP内の会員専用ページにアクセスしてください。

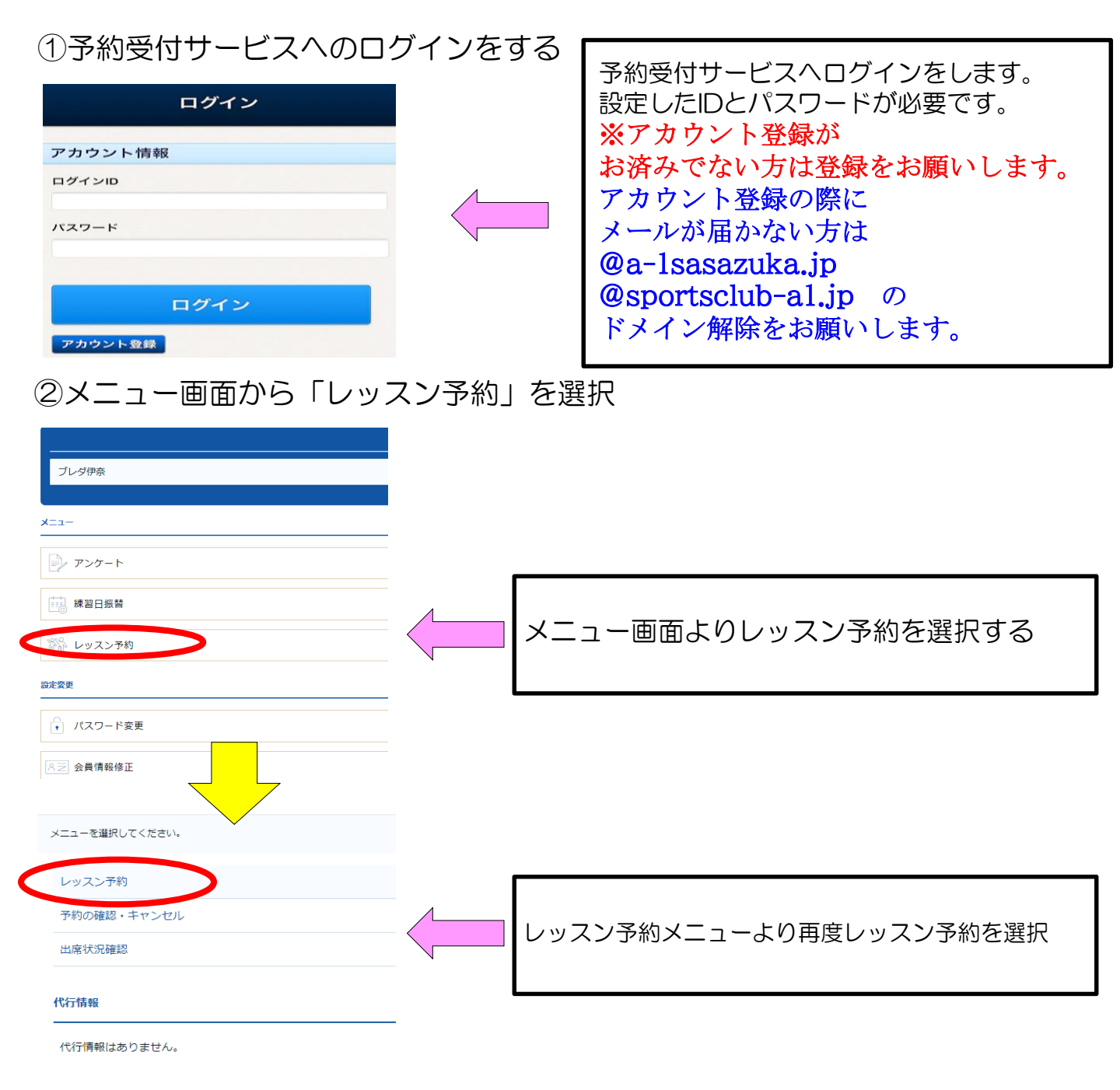

| ③レッスン予約   | 日付選択 | 予約申込をする日にちを選択 |
|-----------|------|---------------|
| ◎ 2020年 6 | 月    |               |

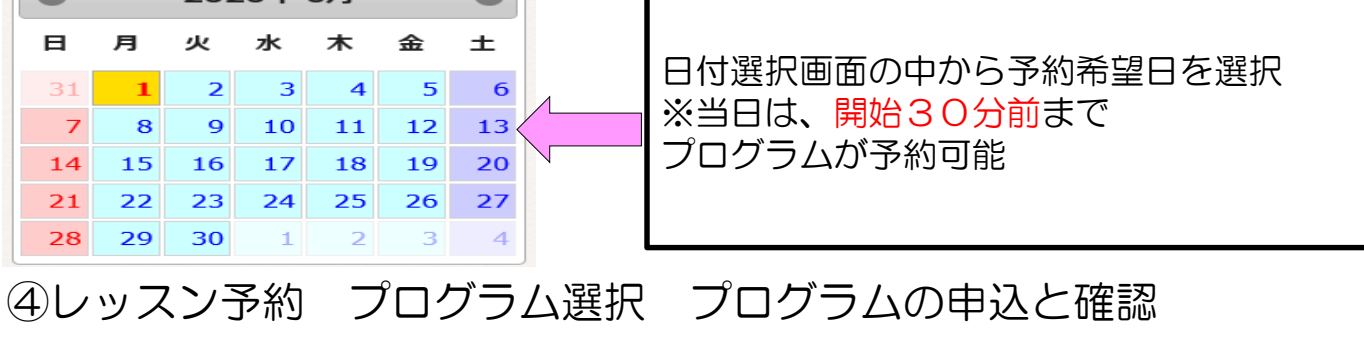

予約店舗

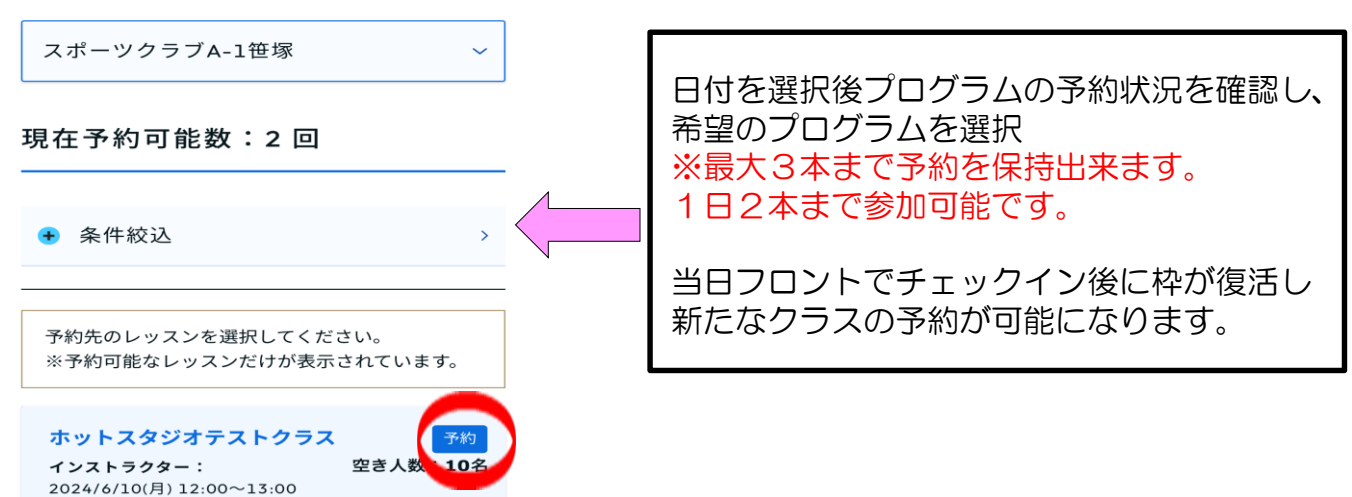

## ⑤場所の選択 プログラムの申込と確認 選択した内容に間違いが無ければ「予約する」をタップ

| 予約日            |                         |
|----------------|-------------------------|
| 2024年06月10日(月) |                         |
| 時間             | 当日参加を希望する               |
| 12:00~13:00    | 場所を選択し「予約する」を           |
| レッスン           | タップする。                  |
| ホットスタジオテストクラス  |                         |
| インストラクター       |                         |
| 開講場所           |                         |
| ホットスタジオ        |                         |
| レッスン場所の位置指定    |                         |
| [IR]           |                         |
| 1 2            |                         |
| 3 4 5   6 7 8  | 予約申込み内容の<br>確認メールが届きます。 |
| 9              |                         |
| 10             |                         |

## ⑥予約を確認・キャンセルする

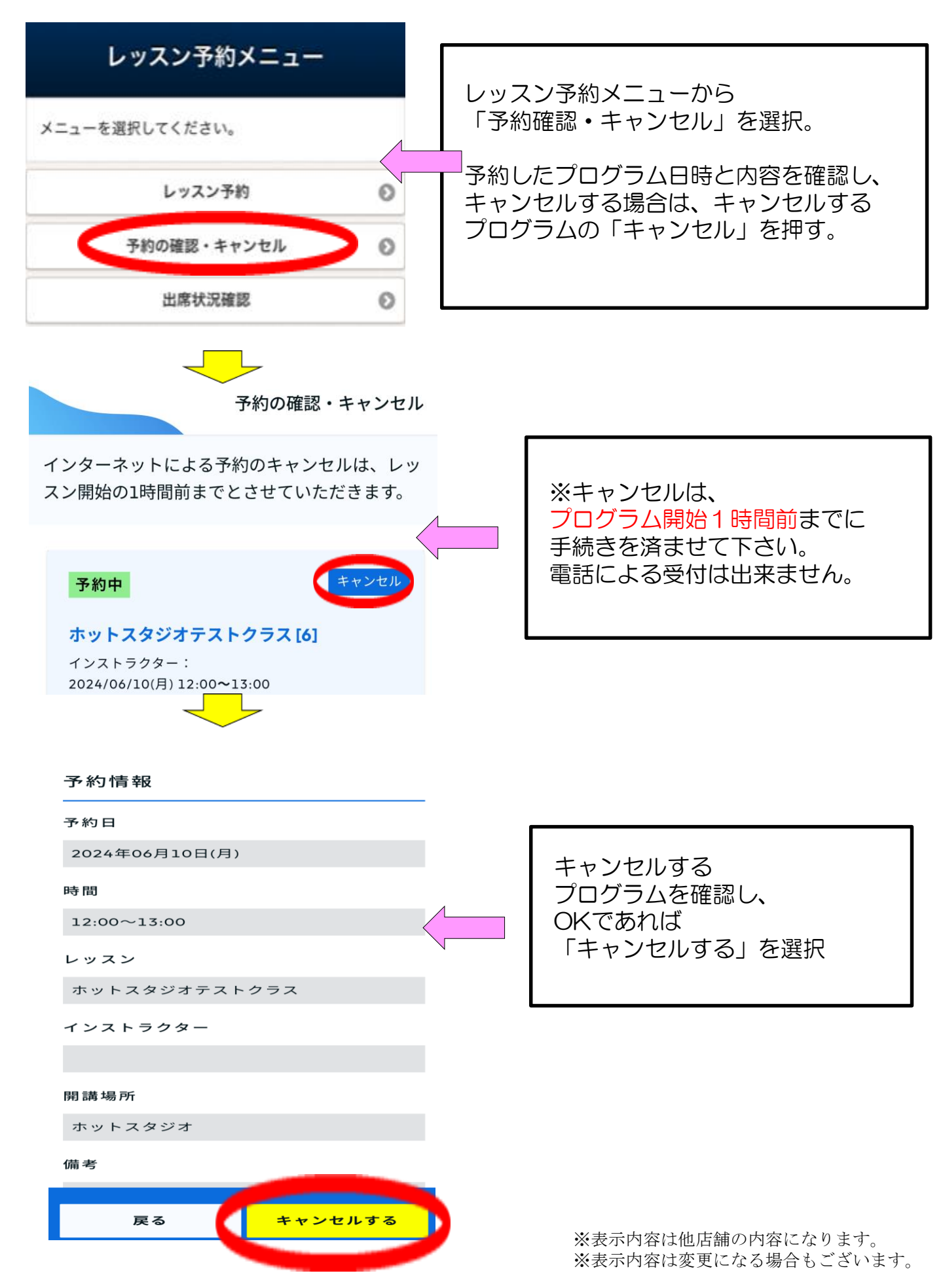